) (eP

# Γενικό Λογιστήριο Συνοπτικός Οδηγός Αποσφράγισης Προσφορών που Υποβλήθηκαν Ηλεκτρονικά (ePPS)

Ημερομηνία: Πέμπτη, 16 Νοεμβρίου 2017 Έκδοση: 1.0

### Για περισσότερες Πληροφορίες:

#### Ομάδα Υποστήριξης Ηλεκτρονικού Συστήματος Προσφορών

Γωνία Μ. Καραολή και Γρ. Αυξεντίου 1441, Λευκωσία Τηλέφωνα: +357- 22605050 (από τις 08:00 -15:00) Fax: +357-22605051 email:eprochelpdesk@treasury.gov.cy

# Πίνακας Περιεχομένων

| 1.   | Εισαγωγή                                     | .3  |
|------|----------------------------------------------|-----|
| 2.   | Αποσφράγιση Ηλεκτρονικών Προσφορών           | .4  |
| 2.1. | Καθορισμό καταλόγου προσφορών από πρώτο ΜΕΑΠ | . 5 |
| 2.1. | Έγκριση καταλόγου από δεύτερος ΜΕΑΠ          | .6  |

# 1. Εισαγωγή

Ο παρόν συνοπτικός οδηγός απευθύνεται στις Αναθέτουσες Αρχές, και στοχεύει στην περιγραφή της διαδικασίας αποσφράγισης προσφορών που έχουν υποβληθεί ηλεκτρονικά.

## 2. Αποσφράγιση Ηλεκτρονικών Προσφορών

Εφόσον έχει επιλεγεί η ηλεκτρονική υποβολή προσφορών, τότε η αποσφράγιση θα γίνει ηλεκτρονικά.

| Ροή εργασιών δ    | ιαγωνισμού                                                  | Ο ρόλος μου στο δια | γωνισμό είναι: ΛΠ/ΥΔ |
|-------------------|-------------------------------------------------------------|---------------------|----------------------|
| ✓ Διαγωνισμός:Προ | μ <b>ήθεια ηλεκτρονικών υπολογιστών</b> (Κατάσταση: Προσχέζ | διο) Προβολή        | Μενού Διαγωνισμού    |
| Φάση              | Βήματα                                                      | Εντός/εκτ           | ός συστήματος        |
| Ειδοποιήση        | Καθορισμός δομής προσφοράς (και κριτηρίων ανάθεσης)         | Εντός               | 0                    |
| Προσφοροδότηση    | Ερωτήσεις και Απαντήσεις                                    | Εντός               | 0                    |
|                   | Υποβολή και Αποσφράγιση Προσφορών                           | Εντός               | 0                    |
| Αξιολόγηση        | -<br>Προσδιορισμός Βαθμολογιών                              | Εντός               | 0                    |
|                   | Ενστάσεις και Απαντήσεις                                    | Εντός               | 0                    |

Οθόνη 1: Ροή εργασιών διαγωνισμού

Η αποσφράγιση προσφορών διενεργείται από δύο λειτουργούς, οι οποίοι έχουν το ρόλο Λειτουργός Προσφορών/Μέλος Επιτροπής Αποσφράγισης Προσφορών (ΛΠ/ΜΕΑΠ), τους οποίους ορίζει ο Υπεύθυνος Διαγωνισμού (ΛΠ/ΥΔ). Στο σύστημα ένας χρήστης με ρόλο ΜΕΑΠ δεν μπορεί να οριστεί και ως Υπεύθυνος Διαγωνισμού (ΛΠ/ΥΔ) ή/και ως Μέλος Επιτροπής Αξιολόγησης (ΜΕΑΞ).

| Συσχετισμένοι λειτουργοί                                               |               |                 |                 | λος μου στο δια | γωνισμό είναι: ΛΠ/ΥΔ+ΛΠ/ΥΕΑΞ |
|------------------------------------------------------------------------|---------------|-----------------|-----------------|-----------------|------------------------------|
| Διαγωνισμός: Προμήθεια ηλεκτρονικών υπολογιστών (Κατάσταση: Προσχέδιο) |               |                 |                 |                 |                              |
| Όνομα                                                                  | 🗘 Επίθετο     | ≑ Ρόλος         |                 | Ενέργε          | ιες                          |
| ÷                                                                      |               | ΛΠ/ΜΕΑΓ         | ר ד             | Αποσυσ          | χετισμός                     |
| A                                                                      | MARCHICK      | ΛΠ/ΜΕΑΓ         | <b>1 •</b>      | Αποσυσ          | χετισμός                     |
| 3 αποτελέσματα συνολικά. Προβολή: 1-3 Σελίδα 1 από 1 « < > >           |               |                 |                 |                 |                              |
|                                                                        | Ορισμός ΛΠ/ΥΔ | Ορισμός ΛΠ/ΜΕΑΠ | Ορισμός ΛΠ/ΜΕΑΞ | Ορισμός ομάδ    | Saç MEAE Add Auditor users   |

Οθόνη 2: Συσχετισμός μελών αποσφράγισης

Σημειώνεται ότι τα ΜΕΑΠ πρέπει να είναι εγγεγραμμένοι χρήστες κάτω από την συγκεκριμένη αναθέτουσα αρχή ενώ τα ΜΕΑΞ μπορεί να είναι και χρήστες από άλλες αναθέτουσες αρχές.

- Από τον κατάλογο με τις προσφορές που έχουν υποβληθεί, ο πρώτος επιλέγει τις προσφορές προς αποσφράγιση. Στην συνέχεια ο δεύτερος εγκρίνει ή απορρίπτει τον προτεινόμενο κατάλογο.
- Ο πρώτος λειτουργός έχει τη δυνατότητα να συμπεριλάβει στον κατάλογο, προσφορές που υποβλήθηκαν εκτός συστήματος.
- Για να γίνει η αποσφράγιση θα πρέπει και οι δύο λειτουργοί να συμφωνούν ποιες προσφορές θα ανοιχτούν.

Εφόσον οριστεί κάποιος για να διενεργήσει την αποσφράγιση προσφορών, μετά την πάροδο των 30 λεπτών από τον τερματισμό υποβολής προσφοράς, λαμβάνει ειδοποίηση από το σύστημα καθώς και σχετική εργασία στον κατάλογο ενεργειών για αποσφράγιση προσφορών (Οθόνη 3).

| Κατάλογος Εργασιών                 |                       |         |
|------------------------------------|-----------------------|---------|
|                                    |                       |         |
| Κατάλογος Ενεργειών                |                       |         |
| Τίτλος Διαγωνισμού 🗘               | Εργασία               | \$<br>I |
| Προμήθεια ηλεκτρονικών υπολογιστών | Αποσφράγιση Προσφορών |         |

#### Οθόνη 3: Εργασία Αποσφράγισης Προσφορών

2.1. Καθορισμό καταλόγου προσφορών από πρώτο ΜΕΑΠ

Για να υποβάλετε τον κατάλογο προσφορών:

- 1. Επιλέξτε την εργασία Αποσφράγιση Προσφορών στον κατάλογο εργασιών
- Επιλέξτε τις προσφορές που προτείνετε να αποσφραγιστούν (ο πρώτος ΜΕΑΠ βλέπει την Οθόνη 4)
- 3. Πατήστε το κουμπί **Υποβολή καταλόγου προσφορών**
- Μετά την υποβολή καταλόγου προσφορών από τον πρώτο ΜΕΑΠ τότε ο κατάλογος προσφορών παρουσιάζεται στο άλλο ΜΕΑΠ προς έγκριση/απόρριψη

| Χώρος Αποσφράγισης Προ                                           | σφορών                   | Ο ρόλος μου σ             | ro διαγωνισμό είναι: ΛΠ/ΜΕΑΠ |  |  |
|------------------------------------------------------------------|--------------------------|---------------------------|------------------------------|--|--|
| Διαγωνισμός: <b>Προμήθεια ηλεκτρ</b><br>Προσφοράς)               | ονικών υπολογιστών (Ka   | τάσταση: Υποβολή          | Προβολή Μενού Διαγωνισμού    |  |  |
| Κύκλος 1                                                         |                          |                           |                              |  |  |
| Φάκελος 1                                                        |                          |                           |                              |  |  |
| Στοιχεία                                                         |                          |                           |                              |  |  |
| Καταληκτική ημερομηνία υποβολής προσφορών:                       |                          | 30/12/2017 00:00:00       |                              |  |  |
| Αριθμός προσφορών που ελήφθησα                                   | v:                       | 2                         |                              |  |  |
| Τα μέλη της Επιτροπής Αποσφράγιση<br>τις υποβληθείσες προσφορές: | ης Προσφορών ενέκριναν   | 0 anó 2                   |                              |  |  |
| Ο υποβληθείς κατάλογος προσφορών εγκρίθηκε από:                  |                          |                           |                              |  |  |
| Εκκρεμεί έγκριση υποβληθέντος καταλόγου προσφορών από:           |                          | APTYPE HAPOYIEY, anna kia | ite .                        |  |  |
| Κατάλογος Προσφορών                                              |                          |                           |                              |  |  |
| 🔳 Όνομα Οικονομικού Φορέα                                        | Κωδικός παραλαβής Π/     | Π Χρόνος υποβολής Π/Π     | Conformance Checks           |  |  |
| Apple Ltd                                                        | 00000044                 | 09/11/2017 12:42:45       | 0                            |  |  |
| Alpha Ltd                                                        | 00000045                 | 09/11/2017 12:45:20       | 0                            |  |  |
|                                                                  |                          |                           |                              |  |  |
|                                                                  |                          |                           |                              |  |  |
|                                                                  |                          |                           |                              |  |  |
| Επιτυχημένο] Λ Απορριφθέν] []                                    | Η χρονοσφράγιση απέτυχε. |                           |                              |  |  |

Οθόνη 4: Υποβολή καταλόγου προσφορών

### 2.1. Έγκριση καταλόγου από δεύτερος ΜΕΑΠ

Για να εγκρίνετε τον κατάλογο προσφορών που υποβλήθηκε από τον πρώτο ΜΕΑΠ:

- Επιλέξτε την εργασία Αποσφράγιση Προσφορών στον κατάλογο εργασιών (ο δεύτερος ΜΕΑΠ βλέπει την Οθόνη 5)
- 2. Πατήστε το κουμπί **Έγκριση καταλόγου προσφορών**
- Σε περίπτωση που επιθυμείτε να απορρίψετε τον κατάλογο και να αντι-προτείνετε κατάλογο με τις προσφορές για αποσφράγιση πατήστε το κουμπί Απόρριψη καταλόγου προσφορών. Τότε η διαδικασία αρχίζει από την αρχή.

| Χώρος Αποσφράγισης Ι                                        | Προσφορών                         | Ο ρόλος             | μου στο διαγωνισμό είναι: ΛΠ/ΜΕΑ |  |
|-------------------------------------------------------------|-----------------------------------|---------------------|----------------------------------|--|
| Διαγωνισμός <b>:Προμήθεια ηλ</b><br>Προσφοράς)              | <b>εκτρονικών υπολογιστών</b> (Ka | τάσταση: Υποβολή    | Προβολή Μενού Διαγωνισμού        |  |
| Κύκλος 1                                                    |                                   |                     |                                  |  |
| Φάκελος 1                                                   |                                   |                     |                                  |  |
| Στοιχεία                                                    |                                   |                     |                                  |  |
| Καταληκτική ημερομηνία υποβο                                | ολής προσφορών:                   | 30/12/2017 00:00:00 |                                  |  |
| Αριθμός προσφορών που ελήφ                                  | θησαν:                            | 2                   |                                  |  |
| Τα μέλη της Επιτροπής Αποσφρ<br>τις υποβληθείσες προσφορές: | ράγισης Προσφορών ενέκριναν       | 1 anò 2             |                                  |  |
| Ο υποβληθείς κατάλογος προσα                                | φορών εγκρίθηκε από:              | ARTYRO HAROYSOV     |                                  |  |
| Εκκρεμεί έγκριση υποβληθέντο                                | ς καταλόγου προσφορών από:        | BEPA TPVBCNOZ       |                                  |  |
| Κατάλογος Προσφορών                                         |                                   |                     |                                  |  |
| 😰 Όνομα Οικονομικού Φορ                                     | ρέα Κωδικός παραλαβής Π/          | Π Χρόνος υποβολής   | ;Π/Π Conformance Checks 🚃        |  |
| ✓ <u>Alpha Ltd</u>                                          | 00000045                          | 09/11/2017 12:45:   | 20 🥝                             |  |
| Apple Ltd                                                   | 00000044                          | 09/11/2017 12:42:   | 45 🥝                             |  |
|                                                             |                                   |                     |                                  |  |
|                                                             |                                   |                     |                                  |  |
| Ап                                                          | ιόρριψη καταλόγου προσφορών       | Έγκριση καταλόγου ι | ာροσφορών View offline tenders   |  |

Οθόνη 5: Έγκριση/απόρριψη καταλόγου προσφορών

Με την ολοκλήρωση της διαδικασίας το σύστημα ετοιμάζει μια έκθεση αποσφράγισης (Πρακτικό Ανοίγματος) με όλες τις σχετικές πληροφορίες. Για να κατεβάσετε την έκθεση αποσφράγισης πατήστε το σύνδεσμο Λήψη (Οθόνη 6)

| Χώρος Αποσφράγισης Προσφορών                          | Ο ρόλος μου στο διαγωνισμό είναι: ΛΠ/ΜΕΑΠ      |
|-------------------------------------------------------|------------------------------------------------|
| ✓ Διαγωνισμός: Προμήθεια ηλεκτρονικών υπολογιστών (Κα | τάσταση: Αξιολόγηση) Προβολή Μενού Διαγωνισμού |
| Κύκλος 1                                              |                                                |
| Φἀκελος 1                                             |                                                |
| Στοιχεία                                              |                                                |
| Ώρα αποσφράγισης προσφορών:                           | 13/11/2017 11:34:10                            |
| Έκθεση Αποσφράγισης:                                  | Φόρτωση                                        |

Οθόνη 6: Λήψη έκθεσης αποσφράγισης

Με το πέρας της αποσφράγισης, τα Μέλη Επιτροπής Αξιολόγησης (ΜΕΑΞ) αυτόματα αποκτούν πρόσβαση στις προσφορές για την αξιολόγηση τους. (Οθόνη 7).

| Κατάλογος Ενεργειών                    |                      |  |  |  |  |
|----------------------------------------|----------------------|--|--|--|--|
| Τίτλος Διαγωνισμού 🗘                   | Εργασία 💠            |  |  |  |  |
| Προμήθεια ηλεκτρονικών υπολογιστών     | Αξιολόγηση Προσφορών |  |  |  |  |
| Οθόνη 7: Εργασία αξιολόγησης προσφορών |                      |  |  |  |  |

Η εργασία αξιολόγησης δύναται να διενεργηθεί εντός του συστήματος είτε εκτός συστήματος. Σε περίπτωση που η Αναθέτουσα Αρχή επιθυμεί να διενεργήσει ηλεκτρονικά την αξιολόγηση θα πρέπει να επικοινωνήσει με την ομάδα υποστήριξης για περεταίρω καθοδήγηση. Σε κάθε περίπτωση, τα ΜΕΑΞ έχουν τη δυνατότητα να κατεβάσουν τοπικά στον υπολογιστή τους τα έγγραφα που έχουν υποβληθεί σε κάθε προσφορά.